## PAGAMENTO CONTRIBUTO ASSICURATIVO ANNO 2022/2023 (TUTORIAL 1)

Per effettuare il pagamento della quota assicurativa è necessario selezionare nella propria **Area Tutore** di **Nuvola** l'anno scolastico corretto, ossia 2022/23, in modo tale da poter visionare nella sezione pagamenti la quota da versare (**seguire il tutorial 2 per tale passaggio**).

Riportiamo di seguito i passaggi.

## 1) Selezionare l'anno 2021/2022

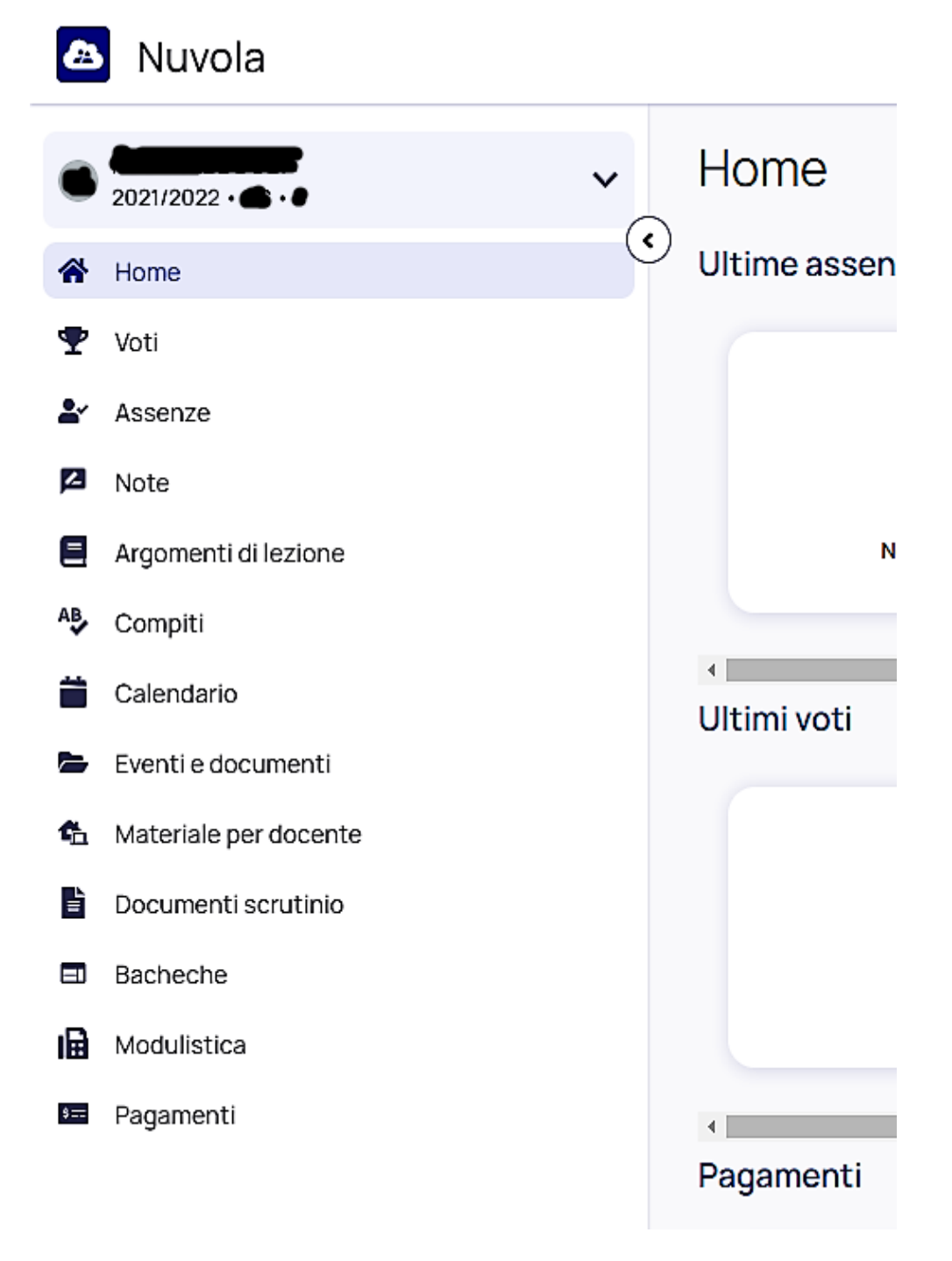

2) Spuntare la voce "Seleziona anno/classe"

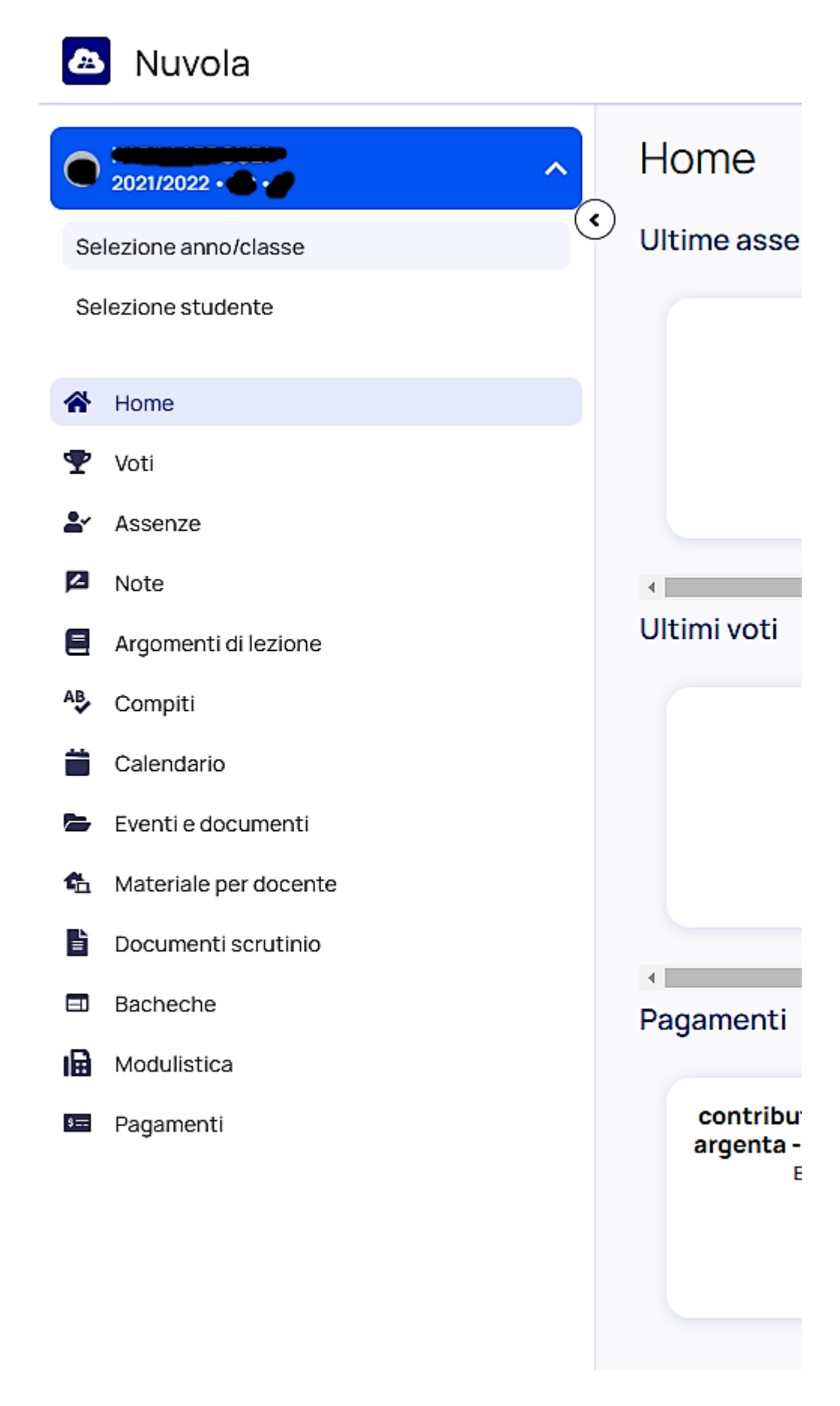

3) Si aprirà una tendina con tutti gli anni scolastici frequentati dall'alunn\*, sarà quindi necessario selezionare l'anno 2022/2023

| 🙆 Nuvola                |                                    |  |
|-------------------------|------------------------------------|--|
| O 2021/2022 • • • •     | Anni scolastici                    |  |
| Selezione anno/classe   |                                    |  |
| Selezione studente      | 2022/2023                          |  |
| 🖀 Home                  |                                    |  |
| ♥ Voti                  | 2020/2021                          |  |
| Assenze                 |                                    |  |
| Note                    | 2019/2020                          |  |
| Argomenti di lezione    |                                    |  |
| AB Compiti              |                                    |  |
| Calendario              | 2018/2019                          |  |
| Eventi e documenti      |                                    |  |
| 🏠 Materiale per docente | 2017/2018                          |  |
| Documenti scrutinio     |                                    |  |
| Bacheche                |                                    |  |
| Modulistica             |                                    |  |
| Pagamenti               | Torna alla home                    |  |
|                         | Anno scolastico attuale: 2021/2022 |  |
|                         |                                    |  |
|                         |                                    |  |